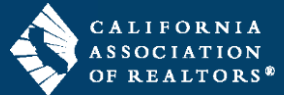

In zipForm, forms can be printed or downloaded with the word "Sample" across the form. Follow the steps in this guide to print a sample form without entering a property address in the transaction.

| Print/download a Sample Form in the 'All                                                                                                    | Forms' menu (no property address required)                                                                                                    |
|----------------------------------------------------------------------------------------------------|----------------------------------------------------------------------------------------------------|
| <b>1.</b> On the <b>Transactions</b> tab in your zipForm account, click the name of a transaction to open it.                                                                                                    | Derborse       form       Sensitives       DOSDore       Sake       Concaste       Parleweit       Diel Derborse       Diel Derborse       <                                                                                                    |
| 2. When the transaction opens, you will land on the <b>Summary</b> tab – <i>do not</i> enter a property address on the Summary tab.                                                                                                    | • Back top bit         En         Somethy and the set of the set of t |
| <b>3.</b> Click the blue <b>All Forms</b> button on the right side to open the Form Libraries menu.                                                                                                    | Type: Purchase, Residential     Property     Castle     Pending     Closed     Instance     Fell through     Integrations     Image: Closed     Integrations       Image: Closed in active     Fell through     Type: Purchase, Residential     Earnest Mongy Deposit     Earnest Mongy Deposit     Earnest Mongy Deposit     Earnest Mongy Deposit     Earnest Mongy Deposit     Request       Esignings in Progress     MLS Humber     Unit Number     Lot Number     Home Warranty     Home Warranty       Vew all L Sprep     Street Address     City     Oncose and order home     Request                                                                                                    |
| <b>4.</b> Hover over a form name and click the dropdown arrow on the right.                                                                                                    | Dashboard Forms Transactions Templates V Docinbox Tasks Contacts Partners Elite FORM LIBRARIES                                                                                                    |
| 5. Select Print Sample from the menu.                                                                                                    | Surprive Partice       Recommon Partice       Cleckbal # Media       Kedary         Apply template       Add Todar       Recommon Partice       Cleckbal # Media         Seleck NIV       Filters T       Scarch       Sort       Image: Add Todar         Seleck NIV       Filters T       Scarch       Sort       Image: Add Todar         Seleck NIV       Filters T       Scarch       Sort       Image: Add Todar         Seleck NIV       Filters T       Scarch       Image: Add Todar       Add Todar         Seleck NIV       Filters T       Scarch       Image: Add Todar       Add Todar         Seleck NIV       Filters T       Scarch       Image: Add Todar       Add Todar         March Todar       March Todar       March Todar       March Todar         March Todar       March Todar       March Todar       March Todar         March Todar       March Todar       March Todar       March Todar         March Todar       March Todar       March Todar       March Todar         March Todar       March Todar       March Todar       March Todar         March Todar       March Todar       March Todar       March Todar         March Todar       March Todar       March Todar       March Todar                                                                                                    |
| <ul> <li>The document will open in a window on top of your browser in PDF format.</li> <li>6. Click to download the form to your device.</li> <li>7. Click to print the form.</li> <li>8. When finished, click the "X" at the top right to close the window. Your transaction should still be open behind the window.</li> </ul> | <complex-block></complex-block>                                                                                                    |
| <b>9.</b> When finished, click <b>X</b> at the top right to close the <b>Form Libraries</b> menu and return to your transaction.                                                                                                    | Dashboard       Forms       Templates       Dockbox       Tasks       Contacts       Pattern       Elfe       FORM LIBRARIES       Elfe         Note       Action       Serverary       Notes       Edge       Hotory       California Association of REALTORS®,<br>Acongress: CAR, Version: 1305.0       California Association of REALTORS®,<br>Acongress: CAR, Version: 1305.0       Search for name or description         Select All       Pitters T       Search       0       Action       Action       Action         Select All       Pitters T       Search       0       Action       Action       Action         Libert All       Pitters T       Search       0       Action       Action       Action         Libert All       Pitters T       Search       0       Action       Action       Action         Libert All       Pitters T       Search       0       Action       Action       Action         Libert All       Pitters T       Search       0       Action       Action       Action         Libert All       Pitters T       Search       Search       0       Action       Action         Libert All       Pitters T       Search       Search       0       Action       Action         L                                                                                                    |